## MEDICAL DIRECTOR

# Psychological Support Services Referrals in Medical Director Software

### Importing the Referral Template

Go to Psychological Support Services URL https://www.cesphn.org.au/general-practice/help-my-patientswith/mentalhealth/psychological-support-services-pss GP Referral Forms Section – GP Referrals for adults and young people (under 12 years) – PSS Initial Referral and Mental Health Treatment Plan.

Select the Medical Director - Medical Director icon - right click and select Save link as...

| 🕑 in f 回                                                                                    | Who we are                                                                            | News                                       | Service Directory                                     | Healt                            | hPathways                                   | Contact                          | Abou         |
|---------------------------------------------------------------------------------------------|---------------------------------------------------------------------------------------|--------------------------------------------|-------------------------------------------------------|----------------------------------|---------------------------------------------|----------------------------------|--------------|
| PENTALAND<br>EATERN STOREY                                                                  | Gener                                                                                 | al Practice                                | Allied H                                              | lealth                           | Comr                                        | munity                           | Get In       |
| treatment plan, K10+<br>then be allocated to a<br>outcome via email. S<br>CESPHN Intake and | and Risk Assessmer<br>an appropriate menta<br>should a referral get d<br>Triage team. | nt which m<br>al health pr<br>leclined, th | ust always be s<br>ofessional and<br>e GPs will recei | signed by<br>the GP v<br>ve comm | y a GP. The<br>vill be notif<br>nunication  | referral w<br>ied of the<br>from | till         |
| For more information                                                                        | n about Youth Mental                                                                  | Health Re                                  | ferral Options p                                      | le: op                           | en link in new ta                           | ab                               |              |
| Download a list of the                                                                      | e registered PSS mer                                                                  | ntal health                                | providers <u>here.</u>                                | Op                               | en link in new w                            | vindow<br>nito window            |              |
| Download a list of pr                                                                       | ovider organisations                                                                  | A here. (7                                 | <u>7 KB)</u>                                          | Sat                              | ve link as                                  |                                  |              |
|                                                                                             |                                                                                       |                                            |                                                       | Co                               | py link address                             |                                  |              |
| GP referrals fo                                                                             | or adults and yo                                                                      | o <mark>ung p</mark> e                     | eople (over                                           | Op<br>1 San<br>Co                | een image in nev<br>ve image as<br>py image | v tab                            |              |
|                                                                                             |                                                                                       | Be                                         | st Mo                                                 | ed Sei                           | py image addre:<br>arch Google for          | ss<br>image                      |              |
|                                                                                             |                                                                                       | Prac                                       | tice Dir                                              | ec 🗾 Ad                          | lobe Acrobat                                |                                  | 1            |
|                                                                                             |                                                                                       |                                            |                                                       | Ins                              | pect                                        |                                  | Ctrl+Shift+I |
| PSS Initial Referral                                                                        | and Mental Health                                                                     | BpPre                                      | mier                                                  | 194                              | e                                           |                                  |              |

#### Save (Desktop, My Documents or other folder).

| · -> · · 🕇 🗖   | > Th    | is PC → Desktop              |         | v O 🗸               | Search Desktop    |      |
|----------------|---------|------------------------------|---------|---------------------|-------------------|------|
| Organize • Nev | v folde | er                           |         |                     |                   | •    |
| 🕒 This PC      | ^       | Name                         | Status  | Date modified       | Туре              | Size |
| 3D Objects     |         | Advantage                    | $\odot$ | 26/02/2020 10:41 AM | File folder       |      |
| Desktop        |         | BACKUPAD - Shortcut          | $\odot$ | 2/08/2018 2:53 PM   | Shortcut          |      |
| Documents      |         | 彦 CESPHN SharePoint          | $\odot$ | 13/03/2020 9:56 AM  | Internet Shortcut |      |
|                |         | 🗊 ConnX                      | $\odot$ | 13/03/2020 9:56 AM  | Internet Shortcut |      |
| Music          |         | 🛒 Folio Forms                | $\odot$ | 13/03/2020 9:56 AM  | Internet Shortcut |      |
| J' Music       |         | 📝 Folio Login                | $\odot$ | 13/03/2020 9:56 AM  | Internet Shortcut |      |
| Pictures       |         | 💫 NAV                        | $\odot$ | 13/03/2020 9:56 AM  | Internet Shortcut |      |
| Videos         |         | Salesforce                   | $\odot$ | 13/03/2020 9:56 AM  | Internet Shortcut |      |
| 🐛 OS (C:)      | $\sim$  | <                            |         |                     |                   |      |
| File name:     | Clinic  | al Services Referral Form MD |         |                     |                   |      |
| Save as type:  | Rich T  | Text Format                  |         |                     |                   |      |

Once printed, this document is no longer controlled Central and Eastern Sydney PHN is a business division of EIS Health Limited ABN 68 603 815 818 www.cesphn.org.au Once you have downloaded the template open Medical Director Letter Writer (F8). Select *File – Modify Template Blank Template - Open* 

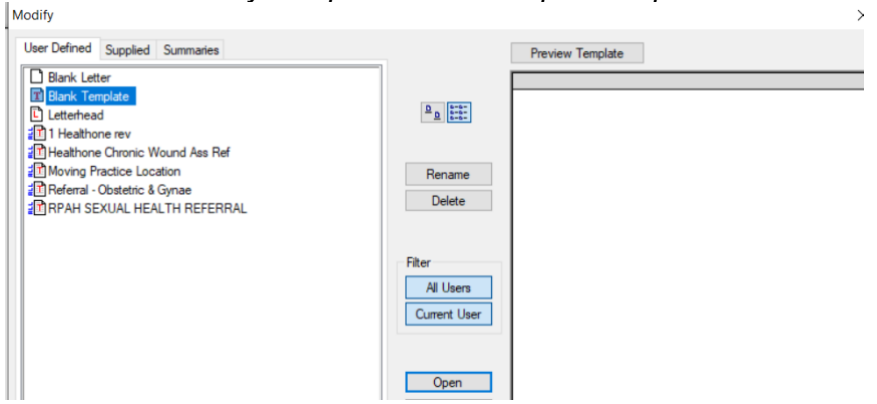

Select *File – Import.* Navigate to the location where you saved the template and select the template.

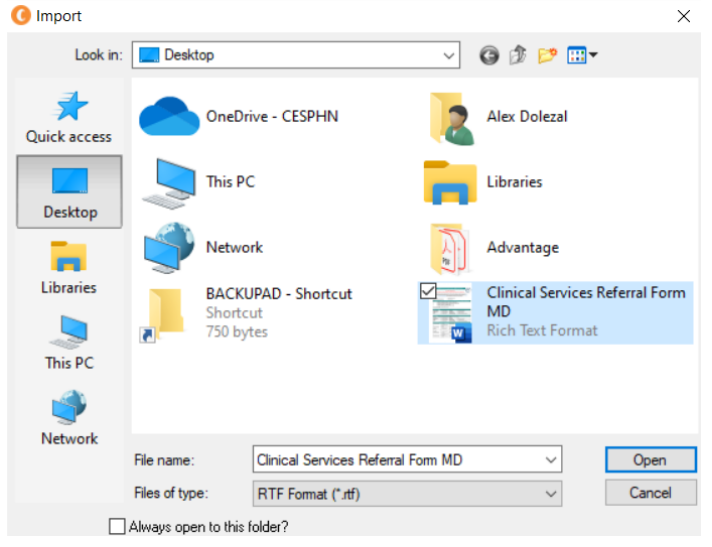

#### Select Open to import and File – Save As Template.

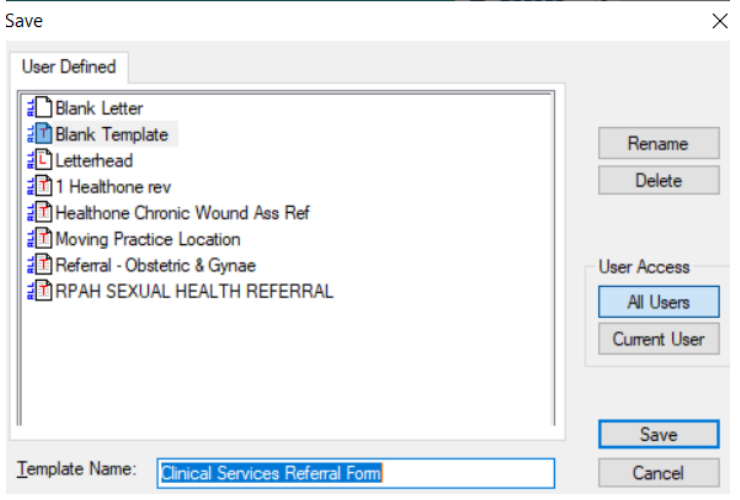

Save. The template is now available in Letter Writer templates.

#### Setting Up Address Book

Open Letter Writer (F8)

Select Send Via MDExchange on the toolbar or File – Send via MDExchange.

#### In the Send via MD Exchange screen Select - To ...

| Patient:      | PATIENT DUMMY                    |
|---------------|----------------------------------|
| From:         | Dr Medical Director              |
| Cc<br>Subject | PATIENT DUMMY                    |
| Sign With     | Your default signing certificate |
| Send As:      | Rich Test Format                 |
| C Senting     | CEHR Preview Send Cancel         |

In the *MD Exchange Recipient* screen select the *Online Search Results* tab. Enter *Facility ID:* **hmsweber** 

Select Search – the search should bring up the information for the *Heathlink Medinexus Clinical Portal* 

| Name                       | Practice  | Name:    | Private Id:          |             |
|----------------------------|-----------|----------|----------------------|-------------|
| Category                   | City/Subi | arb:     | Facility Id: hmswebe | *           |
| PostCode:                  | Provider  | Number:  | Search Ck            | ear Hiters  |
|                            |           |          |                      |             |
| ddress Book Online Search  | Results   |          |                      |             |
| Address Book Online Search | Provider  | Category | Practice Name        | Facility Id |

Highlight the information displayed – Healthlink Medinexus Clinical Portal Double Click on the highlighted name Healthlink Medinexus Clinical Portal from the list. (This will save the details to the address book along with the Facility ID icon)

| Name:          |                                                                                  | Prac                     | tice Name:                                                     |                                                  | Private Id:                         | _                |   |
|----------------|----------------------------------------------------------------------------------|--------------------------|----------------------------------------------------------------|--------------------------------------------------|-------------------------------------|------------------|---|
| Catego         | ory                                                                              | <ul> <li>City</li> </ul> | Suburb:                                                        |                                                  | Facility Id:                        |                  |   |
| PostC          | ode:                                                                             | Prov                     | rider Number:                                                  |                                                  | Search                              | Cear Filters     |   |
| Address        | Book Online Search Results                                                       | 1                        |                                                                |                                                  |                                     |                  |   |
| Address<br>MDX | Book Online Search Results                                                       | 1                        | MDX Address                                                    | Category                                         | City/Suburb                         | PostCode         |   |
| Address<br>MDX | Book Online Search Results Name HealthLink Townsville                            | 1                        | MDX Address<br>HealthLink Townsville                           | Category<br>General practice                     | City/Suburb<br>Noth Ward            | PostCode<br>0000 |   |
| Address<br>MDX | Book Online Search Results Name HealthLink Townsville HealthLink Medinexus Onice | al Portal                | MDX Address<br>HealthLink Townsville<br>HealthLink Medinesus O | Category<br>General practice<br>General practice | Otty/Suburb<br>North Ward<br>Sydney | PostCode<br>0000 | - |

Exit out of the letter writer and go back to the test patient's main screen.

Select *File – Address Book* (Ctrl+K) <sup>1</sup> In the *Filter by category* select General Practice. This will display a list of all address book entries.

Scroll to the bottom of the list to the last entry - *Healthlink Medinexus Clinical Portal*. Select *Edit Entry*.

| Address                      | Book             | Search by sumame: H | ter by category:                   |            |
|------------------------------|------------------|---------------------|------------------------------------|------------|
| -                            |                  | 1                   | eneral practice                    |            |
| Name                         | Category         | Phone - Business    | Address                            | Suburb     |
| Echo Services                | General practice |                     | Ferth, Western Australia           | PERTH      |
| Healthlink Townsville        | General practice |                     | North Ward, Queensland             | NORTH WAR  |
| The Canberra Hospital E-R    | General practice |                     | Garran, Australian Capital Tentory | GARRAN     |
| Eye And Ear Hospital         | General practice |                     | North Melbourne, Victoria          | NORTH MELE |
| Diagnostic Ultrasound Ima    | General practice |                     | Proserpine, Queensland             | PROSERPINE |
| Austin Hospital              | General practice |                     | Heidelberg, Victoria               | HEIDELBERG |
| The Chris O'Brien Ufehous    | General practice |                     | Camperdown, New South Wales        | CAMPERDOW  |
| The Townsville Hospital D    | General practice |                     | Douglas, Gld                       | DOUGLAS    |
| Mindcare Centre              | General practice |                     | Broadway, New South Wales          | BROADWAY   |
| Central Referral Service (W. | General practice |                     | Midian, Western Australia          | MIDLAN     |
| Practice Name                | General practice |                     | Sydney, New South Wales            | SYDNEY     |
| Dr Koroush Haghidhi          | General practice |                     | Randwick, New South Wales          | RANDWICK   |
| Drs Nott & Collins           | General practice |                     | Bega, New South Wales              | BEGA       |
| Testy Alias Name For Medi    | General practice |                     | Sydney, New South Wales            | SYDNEY     |
| Another Lawrence One         | General practice |                     | Annandale, Queensland              | ANNANDALE  |
| Testing For Clinic To Cloud  | General practice |                     | Rosebery, New South Wales          | ROSEBERY   |
| Testy Gentu                  | General practice |                     | Tarings, Queensland                | TARINGA    |
| Heathlink Mednesus Clinic    | General practice |                     | Sydney, New South Wales            | SYDNEY     |
| 4                            |                  | 1                   |                                    | *          |

Edit the following information: Name: Central & Eastern Sydney PHN (cesphnmh) Category: General Practice Address-Line 1: Tower A, Level 5, 201 Coward Street Suburb: MASCOT Postcode: 2020 Heathlink EDI: cesphnmh Contact-Work: (02) 9304 8652 Type: Company At the end, you would have modified the Heathlink Medinexus Clinical Portal address book entry with information for the CESPHN PSS

(please see image below for reference, that's what it should look like)

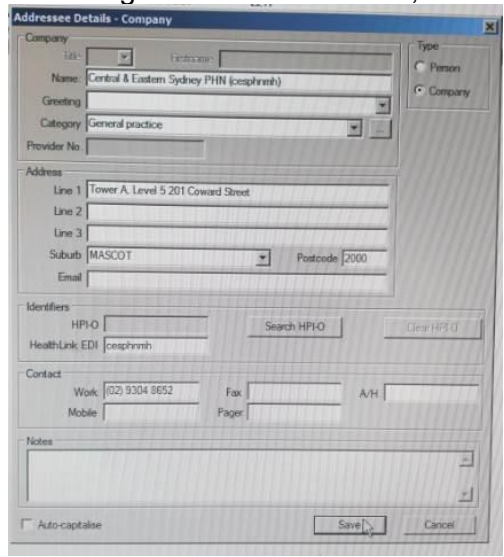

Save.

#### Sending the Referral

Open the patient file (F2). Open *Letter Writer* (F4) and open and complete the referral template.

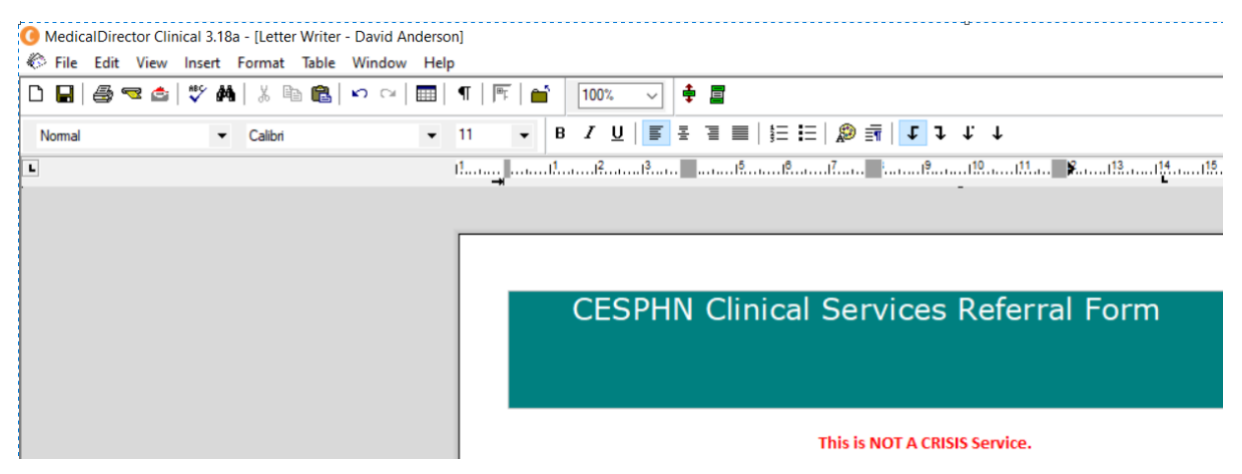

Select Send via MD Exchange button on the tool bar.

| 🚺 Medica | alDirector Clin | ical 3.18 | a - [Lette | r Writer | - David Ar | ndersor | ן  |                     |   |
|----------|-----------------|-----------|------------|----------|------------|---------|----|---------------------|---|
| 🌾 File   | Edit View       | Insert    | Format     | Table    | Window     | Help    |    |                     |   |
|          | a 🔁 🔁           | 💱 🏘       | X @        | a 🔒      | n Ci       |         | ¶  | <u>™</u>   <b>6</b> | î |
| Normal   | S               | end via N | //DExchar  | ige      |            | •       | 11 | •                   | В |

Select *Healthlink Medinexus Clinical Portal* (cesphnmh) which was set up earlier. The entry will have red envelope to the left of the entry.

| Select HD                 | Xxchange Recipients                 |                       |                  |             |             | 2 |
|---------------------------|-------------------------------------|-----------------------|------------------|-------------|-------------|---|
| Name Pra<br>Category City |                                     | Practice Name         | actice Name      |             | Private ld. |   |
|                           |                                     | City/Suburb           |                  |             |             |   |
| PostCo                    | ode:                                | Provider Number:      | vider Number:    |             | Cear Files  |   |
| Address I                 | Book   Online Search Results        |                       |                  |             |             |   |
| MDX                       | Name                                | MDX Address           | Category         | City/Suburb | FostCode    |   |
| 2                         | HealthLink Townsville               | HealthLink Townsville | General practice | North Ward  | 0000        | 1 |
| 2                         | HeathLink Medinesus Clinical Portal | HeathLink Mednesus C. | General practice | Sydney      | 0000        |   |
| 4                         | In2motion                           | HeathLink Mednesus O  | General practice | Sydney      | 0000        |   |

Send.